本校即日起開放持無校徽版學位證書之校友換發新版校徽版證書,欲申請換發 者,請先至本校<u>學籍成績文件申請系統</u>進行填單申請,可選擇到校領取(免申請 費用)或郵寄方式(需自費郵資),詳細流程請參見下方說明。

- 1. 換發對象:所持之學位證書下方畢業年月為110年2月~112年5月者。
- 2. 换發方式及費用
  - (1) 到校領取

Stepl. 至本校<u>學籍成績文件申請系統</u>,以身分證字號(或居留證號、統 一證號)及生日進行登入。

國立陽明交通大學 學籍成績文件線上申請系統

| 式績.           | 單及學籍證明文件工本費自113年1月4日起調整,調整後費用請至註冊組                                                              | 網頁查 |
|---------------|-------------------------------------------------------------------------------------------------|-----|
| http:<br>le=a | s://aa.nycu.edu.tw/aa/ch/app/artwebsite/doc?<br>artwebsite&detailNo=1192754239605051392&type=s) |     |
| 告需            | 要申請單一學期成績單請在備註欄備註學年跟學期別(例如1092),謝謝。                                                             |     |
| 雙申            | 請人資料之安全性,本系統在SSL128bit環境下加密。                                                                    |     |
| 事             | 人同意而代為申請各類文件者,須自負相關法律刑責。                                                                        |     |
| _             |                                                                                                 |     |
|               | Login                                                                                           | <   |
|               | 語言: 中文版 English                                                                                 |     |
|               | ▲ 身分躍字號                                                                                         |     |
|               | ▲ 出生年月日(ex:720315)                                                                              |     |
|               |                                                                                                 |     |
|               | 功能: ●文件申請 〇進度查詢                                                                                 |     |
|               | 登入系統 離開                                                                                         |     |
|               |                                                                                                 | _   |

Step2. 申請類別選取「證書類」,申請項目下拉式選單「換發中文/英文 畢業證書(須繳回無校徽版)」。

|       | 請按「新增申請項目」按鈕,依序將申請項目加入申請清單。                                                                                     |  |
|-------|----------------------------------------------------------------------------------------------------|--|
| 姓名:   | 胡小迪                                                                                                    |  |
| 申請類別: | ○學籍成績類●證書類                                                                                                    |  |
| 身分別:  | • 外文系 (12345678)                                                                                                |  |
| 中非百日  | ,請選擇申請項目                                                                                                    |  |
| 中崩県日  | 請選擇申請項目                                                                                                    |  |
|       | 中文畢業證書遺失補發<br>英文畢業證書申請/讀失補發                                                                                     |  |
|       | 換發中文畢業證書(須繳回無校徽版)<br>換發英文畢業證書(須繳回無校徽版)                                                                          |  |
| 備註:   |                                                                                                    |  |
|       | A constant of the second second second second second second second second second second second second second se |  |
| 新增由請值 |                                                                                                    |  |

Step3. 為驗證為本人申請,請依指示上傳身分證件;申請換發英文畢業

證書,請依指示上傳護照電子檔,若無護照,請上傳英文版戶籍謄本或 手邊持有本校所核發的英文版學位證書電子檔。

Step4. 完成申請項目選取後,請依指示填寫聯絡人資訊。

Step5.取件方式請選取「到校自取」。(\*請注意,原交通大學系所者請 選取交大校區取件;原陽明大學系所者請選取陽明校區取件,其他校區 無法進行取件,若無法到校建議選擇郵寄。)

Step6. 請於收到申請件完成通知後,攜帶無校徽版之證書到校取件。

(2) 郵寄申請(需自付郵資)

```
Stepl. 至本校學籍成績文件申請系統,以身分證字號(或居留證號、統
一證號)及生日進行登入。
```

國立陽明交通大學 學籍成績文件線上申請系統

| 公告欄                                        |                                                                                                    |   |
|--------------------------------------------|----------------------------------------------------------------------------------------------------|---|
| 各類成績單<br>詢。(https:/<br>module=arl<br>同學若需要 | B及學籍證明文件工本費自113年1月4日起調整,調整後費用請至註冊組網頁查<br>://aa.nycu.edu.tw/aa/ch/app/artwebsite/doc?<br>twebsite&detailNo=1192754239605051392&type=s)<br>E申請單一學期成績單請在備註欄備註學年跟學期別(例如1092),謝謝。 |   |
| 為保護申請<br>+                                 | 制人資料之安全性,本系統在SSL128bit環境下加密。<br>同音而代為中靖各類文件者,須自負相關注律刑書。                                                                                                    |   |
|                                            | 1921年11月19年時日來入口日,次日夏泊南公洋川夏。                                                                                                    |   |
|                                            | Login                                                                                                    | 4 |
|                                            | 語言: 中文版 English                                                                                                    | - |
|                                            | ▲ 每分證字號                                                                                                    |   |
|                                            | ▲ 出生年月日(ex:720315)                                                                                                    |   |
|                                            | ■ 結婚者 4452章 重新整理                                                                                                    |   |
|                                            | 功能: ●文件申請 〇進辰審詢                                                                                                    |   |
|                                            | 登人条約 離間                                                                                                    |   |
|                                            |                                                                                                    |   |
|                                            | 注意意演:<br>1.民國80年以前的集業校友,議先將身分指正反面電子攝鋼E-MAIL至: regapp@mycu.edu.tw,<br>完成身份無證程序,有任何問題,請於上述時間設置:03-5131460                                                                      |   |

Step2. 申請類別選取「證書類」,申請項目下拉式選單「換發中文/英文 畢業證書(須繳回無校徽版)」。並請下載<u>郵寄委託書</u>,簽署後於郵寄證 書時一併寄送。

|       | 」和選元中萌現日以及中萌数重之後,<br>請按「新增申請項目」按鈕,依序將申請項目加入申請清單。 |   |
|-------|--------------------------------------------------|---|
| 姓名:   | 胡小迪                                              |   |
| 申請類別: | ○學籍成績類●證書類                                       |   |
| 身分別:  | ●外文系 (12345678)                                  |   |
| 中共市口  | 請選擇申請項目                                          |   |
| 甲請項日  | 請選擇申請項目                                          |   |
|       | 中文畢業證書違失補發<br>英文畢業證書由語/禮失補發                      |   |
|       | 換發中文畢業證書(須繳回無校獻版)<br>換發英文畢業證書(須繳回無校獻版)           |   |
| 備註:   |                                                  | 1 |
|       |                                                  |   |
| 所增申請項 | 目                                                |   |

Step3. 為驗證為本人申請,請依指示上傳身分證件;申請換發英文畢業 證書,請依指示上傳護照電子檔,若無護照,請上傳英文版戶籍謄本或 手邊持有本校所核發的英文版學位證書電子檔。

Step4. 完成申請項目選取後,請依指示填寫聯絡人資訊。

Step5. 取件方式請選取「郵寄國內」, 下拉式選單可選取「掛號」、「限時 掛號」或「國內快捷」, 並填寫完整郵寄地址。若欲寄送國外請選取「郵 寄國外」, 可選擇「航空掛號」或「國際快捷」。

Step6. 請確認文件與申請費用後依說明進行繳費,可選擇「信用卡付款」、「ATM 轉帳」或「銀聯卡付款」。(選取 ATM 轉帳者,因系統需約2小時同步時間,因此不會立即更新繳費狀態。)

Step7. 請填妥<u>郵寄委託書</u>,與無校徽版證書以掛號郵寄方式一同寄送至本 校註冊組。(原光復校區:新竹市東區大學路1001 號科學一館註冊二組; 原陽明校區:臺北市北投區立農街二段155 號行政大樓註冊一組)

Step8. 註冊組將於確認回收證書後進行新版證書製發作業,新版證書寄出 後會寄送完成通知信,通知信內含郵寄信件編號,以供查詢郵件配送進度。